STEP 3. スライサーを使って表示を切り替える

1. 「メーカー」のスライーサーを挿入しましょう

| _              | 1 「ピポットテ                                                                            | ーブル分析」                                     | をク                                               |                                   |                             |                                            |                          | 1    |
|----------------|-------------------------------------------------------------------------------------|--------------------------------------------|--------------------------------------------------|-----------------------------------|-----------------------------|--------------------------------------------|--------------------------|------|
|                | リックします                                                                              | 0                                          | 車販売実                                             | ・・・・ この PC に保                     | 存済み ~                       | ₽ 検索                                       |                          |      |
| -ידר           | イル ホーム 挿入 ペー                                                                        | ·ジレイアウト 数:                                 | 式 データ 校腸                                         | 調 表示 へルス                          | <sup>プ</sup> ビボットテーブノ       | レ <b>分析</b> デザイン                           | ,                        |      |
| ۲ <sup>2</sup> | Pケティブなフィールド     For / 売上     ブル ×     アケティブなフィールド     合計 / 売上     アケティブな     アケティブな | : +=<br>詳細<br>の表示 -=<br>2イールド              | → <b>屋</b> スライ<br>ブループ <b>同 91</b><br>薬 フィバ<br>フ | (サーの挿入<br>いたつの挿入<br>ターの接続<br>ィルター | 更新 データソース<br>、 の変更 、<br>データ | レンジョン 計算<br>アクション 計算                       | 了 <u>fx</u><br>算方法<br>~  |      |
| A3             | → : × ~ .                                                                           | <i>f</i> x 合計 / 売」                         | 1                                                |                                   | 2 「スラ・                      | イサーの挿                                      | <sub>≖∞⊃</sub><br>∕∑]र्ट | Eクリッ |
|                | А                                                                                   | В                                          | С                                                | D                                 | クしま                         | す。                                         |                          |      |
| 1              |                                                                                     |                                            |                                                  |                                   |                             |                                            |                          |      |
| 2              |                                                                                     |                                            |                                                  |                                   |                             |                                            | - 1                      |      |
| 3              | 合計 / 売上                                                                             | 列ラベル 🖵                                     |                                                  |                                   |                             |                                            |                          |      |
| 4              | 行ラベル 🚽                                                                              | 伊藤                                         | 井上                                               | 加藤                                | 山下                          | 小川                                         | 田                        |      |
| 5              |                                                                                     | 6,326,600                                  | 2,010,400                                        | 2,013,900                         | 8,571,500                   | 6,866,300                                  |                          |      |
| 6              | インプレッサ                                                                              | 4,041,100                                  | 2,010,400                                        | 2,013,900                         | 3,986,500                   |                                            |                          |      |
|                | 1                                                                                   |                                            |                                                  |                                   |                             |                                            |                          | 1    |
| 7              | フォレスター                                                                              | 2,285,500                                  |                                                  |                                   | 4,585,000                   | 6,866,300                                  |                          |      |
| 7              | フォレスター<br>■ <b>スズキ</b>                                                              | 2,285,500<br><b>1,402,100</b>              | 1,412,600                                        | 1,402,100                         | 4,585,000                   | 6,866,300<br><b>2,818,900</b>              |                          |      |
| 7<br>8<br>9    | フォレスター<br>■ <b>スズキ</b><br>ジムニー                                                      | 2,285,500<br><b>1,402,100</b><br>1,402,100 | <b>1,412,600</b><br>1,412,600                    | <b>1,402,100</b><br>1,402,100     | 4,585,000                   | 6,866,300<br><b>2,818,900</b><br>2,818,900 | )<br>)<br>)              |      |

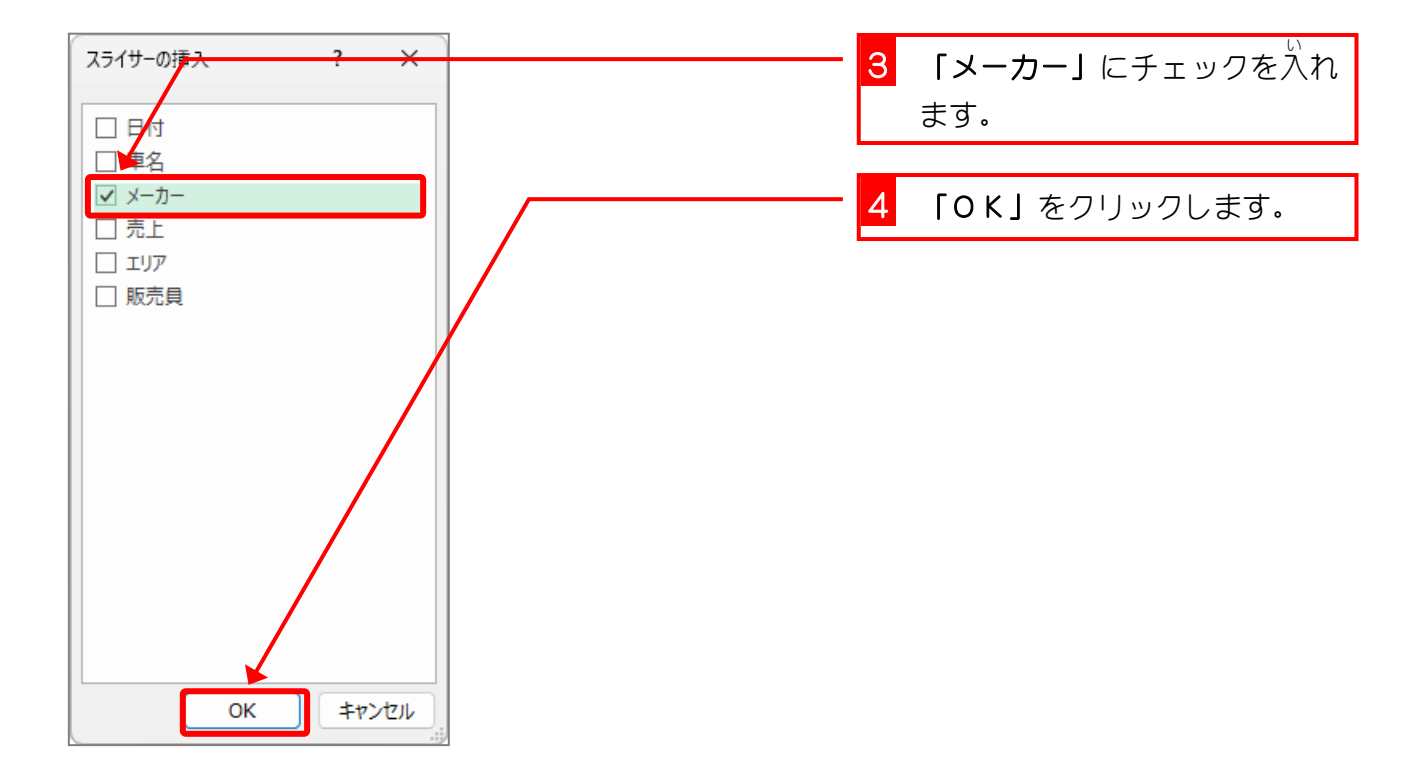

|    | A       | В          | С                                            | D         | E          | F          | ライ   | サーガ |
|----|---------|------------|----------------------------------------------|-----------|------------|------------|------|-----|
| 1  |         |            |                                              |           |            | 挿          | 「入さ  | きれま |
| 2  |         |            |                                              |           |            |            | た.   |     |
| 3  | 合計 / 売上 | 列ラベル 🚽     |                                              |           |            |            | //_0 |     |
| 4  | 行ラベル    | 伊藤         | 井上                                           | 加藤        | 山下         | 小川         | 田中   |     |
| 5  |         | 6,326,600  | 2,010,400                                    | 2,013,900 | 8,571,500  | 6,866,300  | 4,2  |     |
| 6  | インプレッサ  | 4,041,100  | メーカー                                         | ĭ         | 3,986,500  |            | 1,   |     |
| 7  | フォレスター  | 2,285,500  | SUBARU                                       |           | 4,585,000  | 6,866,300  | 2,   |     |
| 8  | ■ スズキ   | 1,402,100  |                                              |           |            | 2,818,900  |      |     |
| 9  | ジムニー    | 1,402,100  | ~~+                                          |           |            | 2,818,900  |      |     |
| 10 | ソリオ     |            | トヨタ                                          |           |            |            |      |     |
| 11 | ■ トヨタ   | 22,221,500 | ホンダ                                          | ç         | 18,190,900 | 22,901,900 | 37,4 |     |
| 12 | アクア     | 1,841,700  | 日産                                           |           | 3,699,500  |            |      |     |
| 13 | アルファード  |            |                                              |           |            | 4,900,700  | 4,   |     |
| 14 | ヴェルファイア |            |                                              |           | 12,082,000 | 6,027,000  | 12   |     |
| 15 | カローラ    | 4,622,100  |                                              |           | ほんとう       |            | あ    |     |
| 16 | ノア      | 9,711,100  |                                              |           | 本当なら       | スライサー      | を空し  | てい  |
| 17 | ハリアー    |            | <u>о                                    </u> | )         | 3223       | に移動すれ      | ばい   | いので |
| 18 | プリウス    |            | 2,608,900                                    | 2,563,400 | すが、説明      | 月のためこの     | まま   | 重めま |
|    |         |            |                                              |           | す.         |            |      |     |

## 2. メーカーを「トヨタ」で絞り込みましょう

|    | A       | В          | С         | □         | <mark>1</mark> [⊦∃ | <b>タ」</b> をクリッ | ックしま |
|----|---------|------------|-----------|-----------|--------------------|----------------|------|
| 1  |         |            |           |           |                    |                |      |
| 2  |         |            |           |           |                    |                |      |
| 3  | 合計 / 売上 | 列ラベル 🚽     |           |           |                    |                |      |
| 4  | 行ラベル 🚽  | 伊藤         | 井上 1      | 加藤        | 山下                 | 小川             | 田中   |
| 5  |         | 6,326,600  | 2,010,400 | 2,013,900 | 8,571,500          | 6,866,300      | 4,2  |
| 6  | インプレッサ  | 4,041,100  | メーカー      | i ≋ 🖫     | 3,986,500          |                | 1,   |
| 7  | フォレスター  | 2,285,500  | SUBARU    |           | 4,585,000          | 6,866,300      | 2,   |
| 8  | ■ スズキ   | 1,402,100  |           |           |                    | 2,818,900      |      |
| 9  | ジムニー    | 1,402,100  | XXT       |           |                    | 2,818,900      |      |
| 10 | ソリオ     |            | トヨタ       |           |                    |                |      |
| 11 | ■ トヨタ   | 22,221,500 | ホンダ       | ļ         | 18,190,900         | 22,901,900     | 37,4 |
| 12 | アクア     | 1,841,700  | 日産        |           | 3,699,500          |                |      |
| 13 | アルファード  |            |           |           |                    | 4,900,700      | 4,   |
| 14 | ヴェルファイア |            |           |           | 12,082,000         | 6,027,000      | 12,  |
| 15 | カローラ    | 4,622,100  |           |           |                    | 2,254,000      | 4,   |
| 16 | ノア      | 9,711,100  |           |           | 2,409,400          | 2,448,600      | 2,   |
| 17 | ハリアー    |            | ò         | ć         | )                  |                | 8,   |
| 18 | プリウス    |            | 2,608,900 | 2,563,400 |                    | 2,579,500      | 5,   |

| 1  | A       | В          | С                     | D          | E          | Fh          | くろう うちょうじ | る調理 |
|----|---------|------------|-----------------------|------------|------------|-------------|-----------|-----|
| 2  |         |            |                       |            |            | だ           | けが表示      | さ   |
| 3  | 合計 / 売上 | 列ラベル 🚽     |                       |            |            | An          | ,ました。     |     |
| 4  | 行ラベル 📑  | r 伊藤       | 井上                    | 加藤         | 山下         | 小川          | шт        |     |
| 5  | ■ トヨタ   | 22,221,500 | 34,338,500            | 17,303,300 | 18,190,900 | 22,901,900  | 37,4      |     |
| 6  | アクア     | 1,841,700  | メーカー                  | ĭ          | 3,699,500  |             |           |     |
| 7  | アルファード  |            | SUBARU                |            |            | 4,900,700   | 4         |     |
| 8  | ヴェルファイア |            | 772                   | {          | 12,082,000 | 6,027,000   | 12        |     |
| 9  | カローラ    | 4,622,100  | ××+                   |            | 1          | 2,254,000   | 4         |     |
| 10 | ノア      | 9,711,100  | トヨタ                   |            | 2,409,400  | 2,448,600   | 2         |     |
| 11 | ハリアー    | (          | o ホンダ                 | ç          | 5          |             | 8         |     |
| 12 | プリウス    |            | 日産                    |            | 1          | 2,579,500   | 5         |     |
| 13 | ヤリス     |            |                       | I          |            | 1,684,900   |           |     |
| 14 | ライズ     | 6,046,600  |                       |            |            | 3,007,200   |           |     |
| 15 | 総計      | 22,221,500 |                       |            | 18,190,900 | 22,901,900  | 37,4      |     |
| 16 |         |            | I ,                   | _ ]        |            |             |           |     |
| 17 |         |            | <u>)           </u> ( | )(         | クリック       | するとクリ       | ックした      | 頃   |
| 18 |         |            |                       |            | ↓ も< 目だけに  | ~<br>絞り込まれま | ्व.       |     |

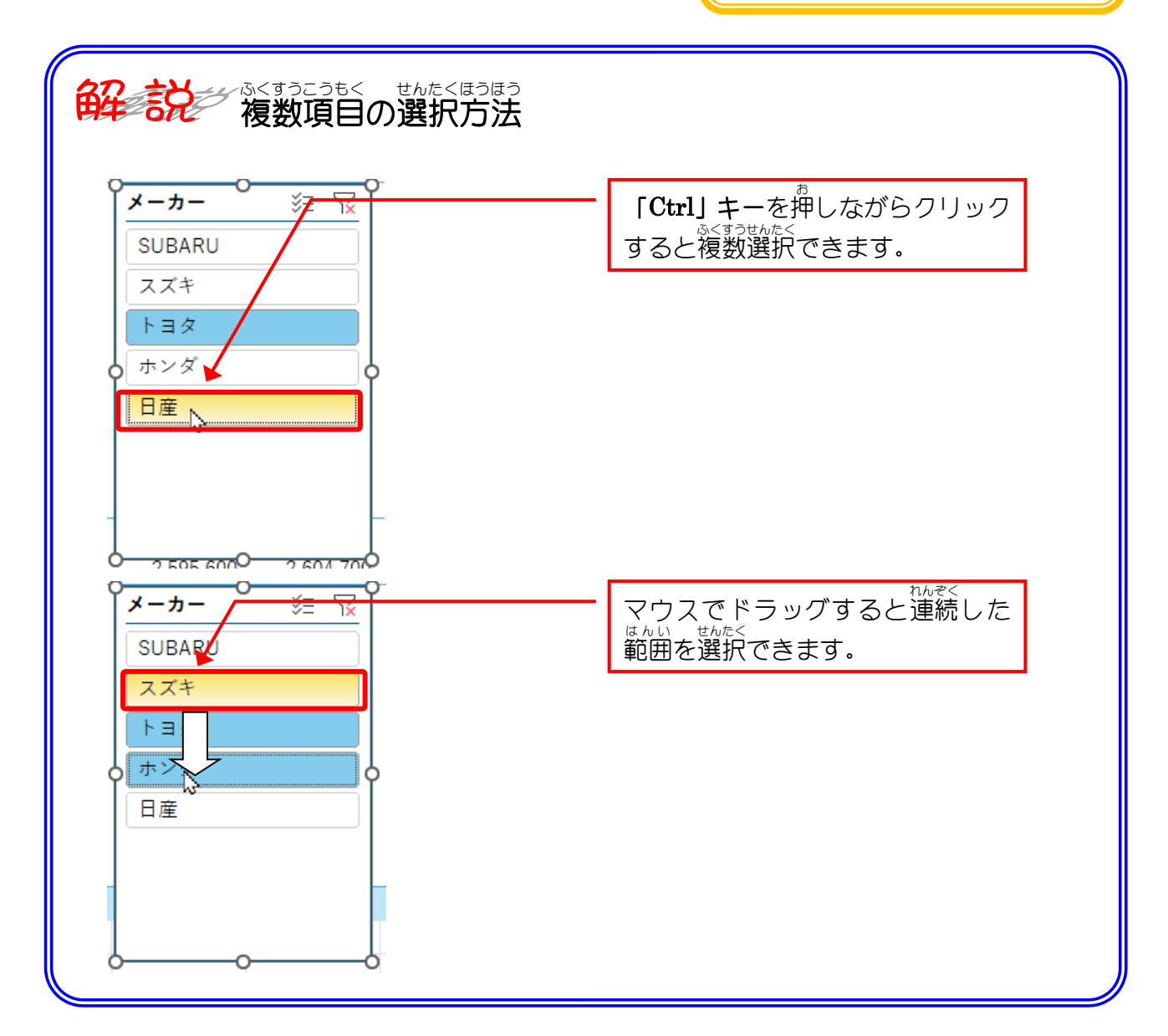

## 3. 「複数選択」を使って「日産」を追加しましょう

|    | A        | В          | С          | D          | E          | F          |      |
|----|----------|------------|------------|------------|------------|------------|------|
| 1  | 77754/47 |            |            |            |            |            |      |
| 2  |          | をクリックし     | ます。 🔨      |            |            |            |      |
| 3  | 合計 / 売上  | 列ラベル 🗸     | `          |            |            |            |      |
| 4  | 行ラベル 🗊   | 伊藤         | 井上         | 加藤         | 山下         | 小川         | 田中   |
| 5  | ■ トヨタ    | 22,221,500 | 34,338,500 | 17,303,300 | 18,190,900 | 22,901,900 | 37,4 |
| 6  | アクア      | 1,841,700  | メーカー       |            | 3,699,500  |            |      |
| 7  | アルファード   |            | SUBARU     |            |            | 4,900,700  | 4,   |
| 8  | ヴェルファイア  |            |            |            | 12,082,000 | 6,027,000  | 12   |
| 9  | カローラ     | 4,622,100  |            |            |            | 2,254,000  | 4,   |
| 10 | ノア       | 9,711,100  | トヨタ        |            | 2,409,400  | 2,448,600  | 2,   |
| 11 | ハリアー     | (          | ホンダ        |            |            |            | 8,   |
| 12 | プリウス     |            | 日産         |            |            | 2,579,500  | 5,   |
| 13 | ヤリス      |            | ·          | )          |            | 1,684,900  |      |
| 14 | ライズ      | 6,046,600  |            |            |            | 3,007,200  |      |
| 15 | 総計       | 22,221,500 |            |            | 18,190,900 | 22,901,900 | 37,4 |
| 16 |          |            |            |            |            |            |      |
| 17 |          |            | о <u> </u> | )          |            |            |      |
| 18 |          |            |            |            |            |            |      |

|    | А       | В          | С          | D          | E          | F          |       |
|----|---------|------------|------------|------------|------------|------------|-------|
| 1  |         |            |            |            |            |            |       |
| 2  |         |            |            | ~          |            | 「をクリック     | します   |
| 3  | 合計 / 売上 | 列ラベル 🚽     |            |            |            |            | 0 0 0 |
| 4  | 行ラベル 🧊  | 伊藤         | 井上         | 加藤         | 山下         | 小川         | 田中    |
| 5  | ■ トヨタ   | 22,221,500 | 34,338,500 | 17,303,300 | 18,190,900 | 22,901,900 | 37,4  |
| 6  | アクア     | 1,841,700  | メーカー       | זא 🖾 🖊     | 3,699,500  |            |       |
| 7  | アルファード  |            | SUBARIL    |            |            | 4,900,700  | 4,    |
| 8  | ヴェルファイア |            |            |            | 12,082,000 | 6,027,000  | 12,   |
| 9  | カローラ    | 4,622,100  | 774        |            |            | 2,254,000  | 4,    |
| 10 | ノア      | 9,711,100  | 1 3        |            | 2,409,400  | 2,448,600  | 2,    |
| 11 | ハリアー    | (          | ホンダ        | ļ          | )          |            | 8,    |
| 12 | プリウス    |            | 日産         |            |            | 2,579,500  | 5,    |
| 13 | ヤリス     |            | L          |            |            | 1,684,900  |       |
| 14 | ライズ     | 6,046,600  |            |            |            | 3,007,200  |       |
| 15 | 総計      | 22,221,500 |            |            | 18,190,900 | 22,901,900 | 37,4  |
| 16 |         |            |            |            |            |            |       |
| 17 |         |            | ò(         | )          |            |            |       |
| 18 |         |            |            |            |            |            |       |

|    | А       | В          | С            | D          | E          | F E                                | っさん<br>自産の | <るま<br>車 が |
|----|---------|------------|--------------|------------|------------|------------------------------------|------------|------------|
| 1  |         |            |              |            |            | つ                                  | いか<br>いかされ | n≢I,       |
| 2  |         |            |              |            |            |                                    |            | 1160       |
| 3  | 合計 / 売上 | 列ラベル 🚽     |              |            |            | i li                               | 0          |            |
| 4  | 行ラベル 📑  | 伊藤         | 井上           | 加藤         | 山下         | 小川                                 | 田里         |            |
| 5  | ■ トヨタ   | 22,221,500 | 34,338,500   | 17,303,300 | 18,190,900 | 22,901,900                         | 37,4       |            |
| 6  | アクア     | 1,841,700  | メーカー         | Í 🛛 🖾      | 3,699,500  |                                    |            |            |
| 7  | アルファード  |            | SUBARU       |            |            | 4,900,700                          | 4,         |            |
| 8  | ヴェルファイア |            |              |            |            | <sup>せんたく</sup><br><b>弾択   を</b> ク | トック        | します。       |
| 9  | カローラ    | 4,622,100  | ~~+          |            |            |                                    |            |            |
| 10 | ノア      | 9,711,100  | トヨタ          |            | 2,409,400  | 2,448,600                          | 2,         |            |
| 11 | ハリアー    |            | <b>ト</b> ホンダ | ļ          | )          |                                    | 8          |            |
| 12 | プリウス    |            | 日産           |            |            | 2,579,500                          | 5          |            |
| 13 | ヤリス     |            | l            |            |            | 1,684,900                          |            |            |
| 14 | ライズ     | 6,046,600  |              |            |            | 3,007,200                          |            |            |
| 15 | □日産     |            |              |            | 7,826,000  | 6,934,900                          | 7,1        |            |
| 16 | エクストレイル |            |              |            |            | 2,436,000                          |            |            |
| 17 | セレナ     |            | 0 2,595,600  | 2,604,700  | 7,826,000  | 2,562,700                          | 5          |            |
| 18 | ノート     |            | 3,868,200    |            |            | 1,936,200                          | 1,         |            |

|    | A       | В          | С           |            | (すうせんたく     | F          |      |
|----|---------|------------|-------------|------------|-------------|------------|------|
| 1  |         |            |             | 複          | 数選択」        |            |      |
| 2  |         |            |             | が解         | 除されま        |            |      |
| 3  | 合計 / 売上 | 列ラベル 🖵     |             | した         |             |            |      |
| 4  | 行ラベル 🔉  | r 伊藤       | 井上          | 加藤         |             | 小川         | 田中   |
| 5  | ■ トヨタ   | 22,221,500 | 34,338,500  | 17,30 ,500 | 18,190,900  | 22,901,900 | 37,4 |
| 6  | アクア     | 1,841,700  | メーカー        |            | 3,699,500   |            |      |
| 7  | アルファード  |            | SUBARU      |            |             | 4,900,700  | 4    |
| 8  | ヴェルファイア |            |             |            | 12,082,000  | 6,027,000  | 12   |
| 9  | カローラ    | 4,622,100  | ××+         |            |             | 2,254,000  | 4    |
| 10 | ノア      | 9,711,100  | トヨタ         |            | 2,409,400   | 2,448,600  | 2    |
| 11 | ハリアー    |            | ↓<br>ホンダ    |            | 4           |            | 8    |
| 12 | プリウス    |            | 日産          |            |             | 2,579,500  | 5    |
| 13 | ヤリス     |            |             |            |             | 1,684,900  |      |
| 14 | ライズ     | 6,046,600  |             |            |             | 3,007,200  |      |
| 15 | □日産     |            |             |            | 7,826,000   | 6,934,900  | 7,1  |
| 16 | エクストレイル |            |             |            |             | 2,436,000  |      |
| 17 | セレナ     |            | 0 2,595,600 | 2,604,70   | 9 7,826,000 | 2,562,700  | 5    |
| 18 | ノート     |            | 3,868,200   |            |             | 1,936,200  | 1    |

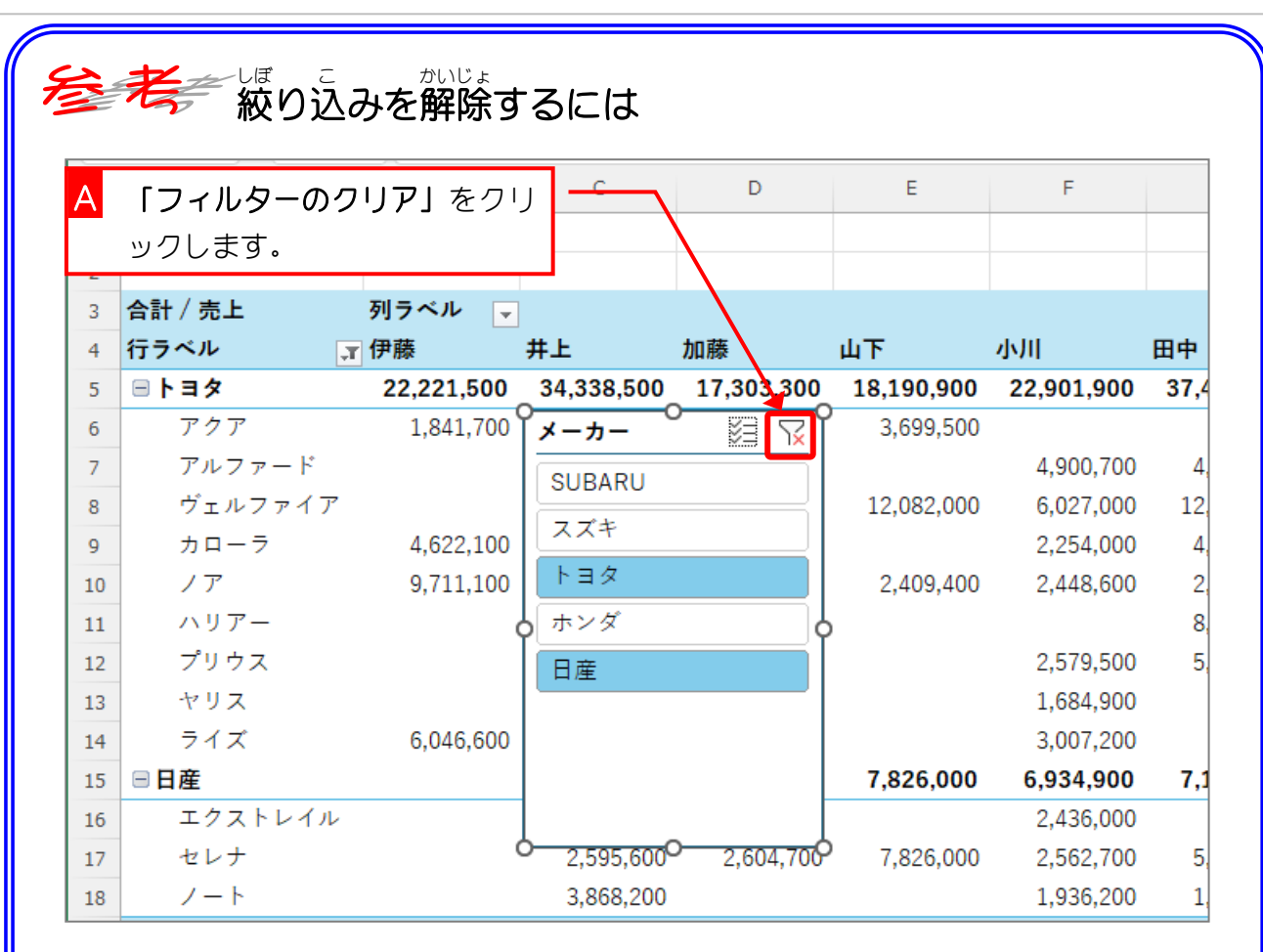

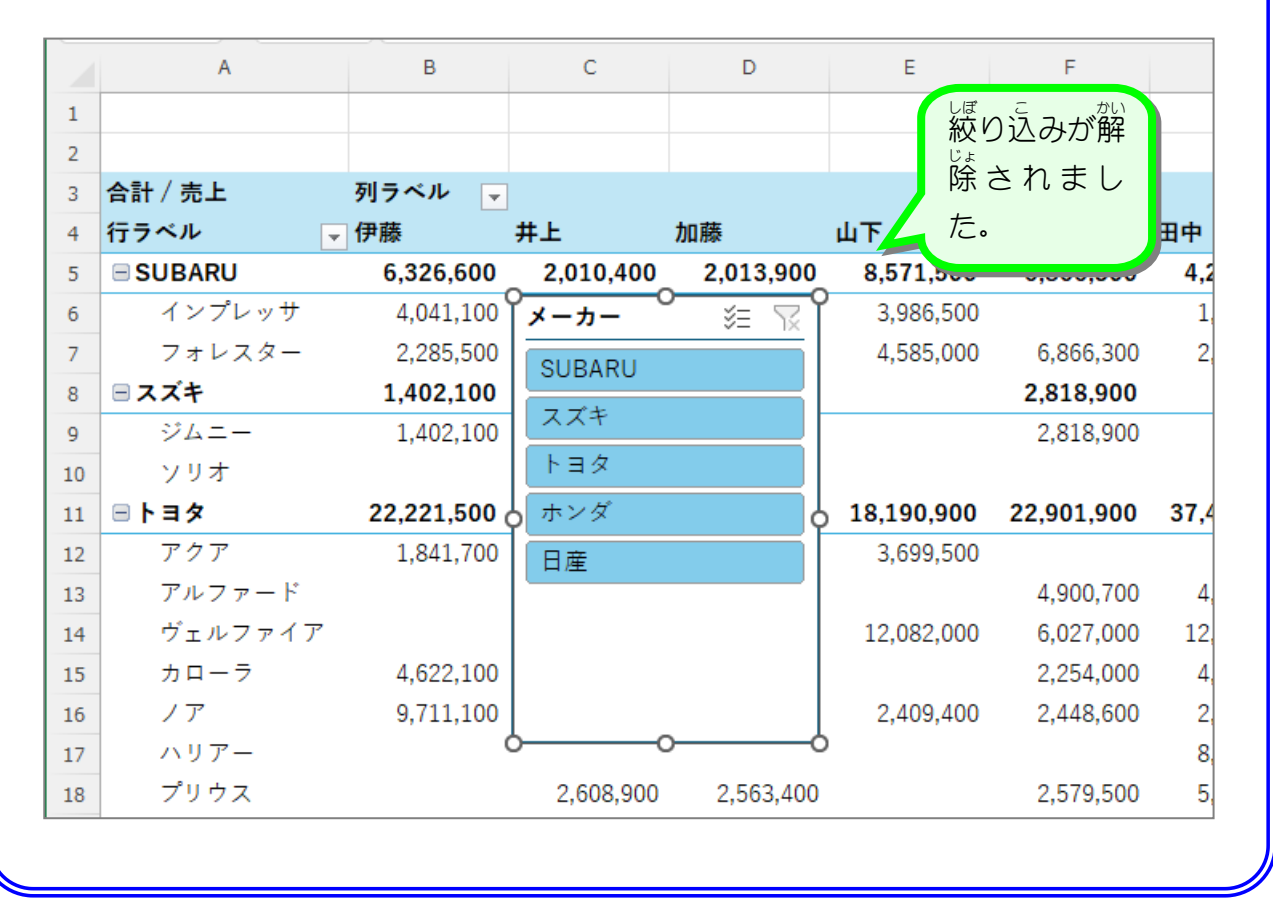

## 4. 「エリア」のスライサーを追加しましょう

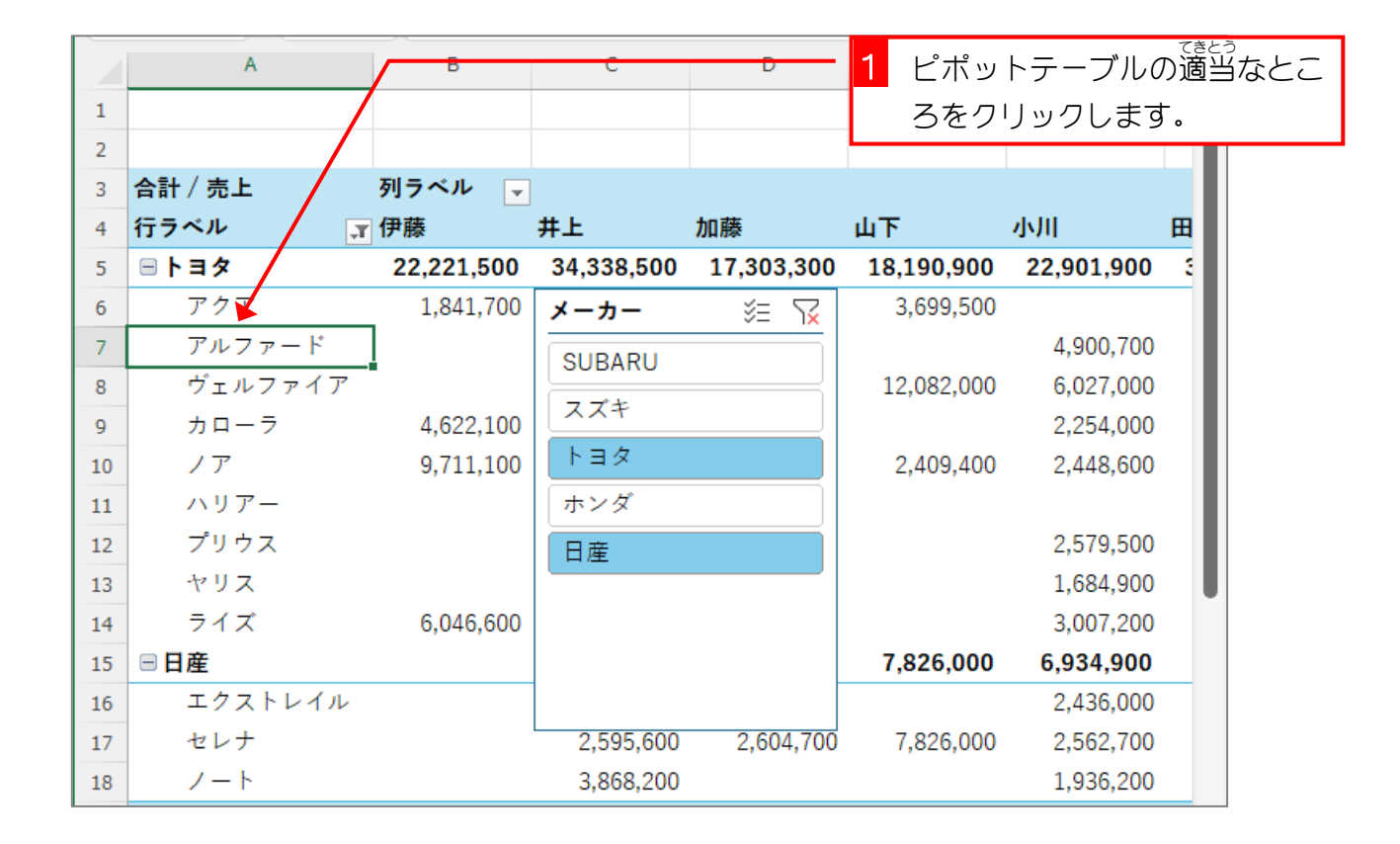

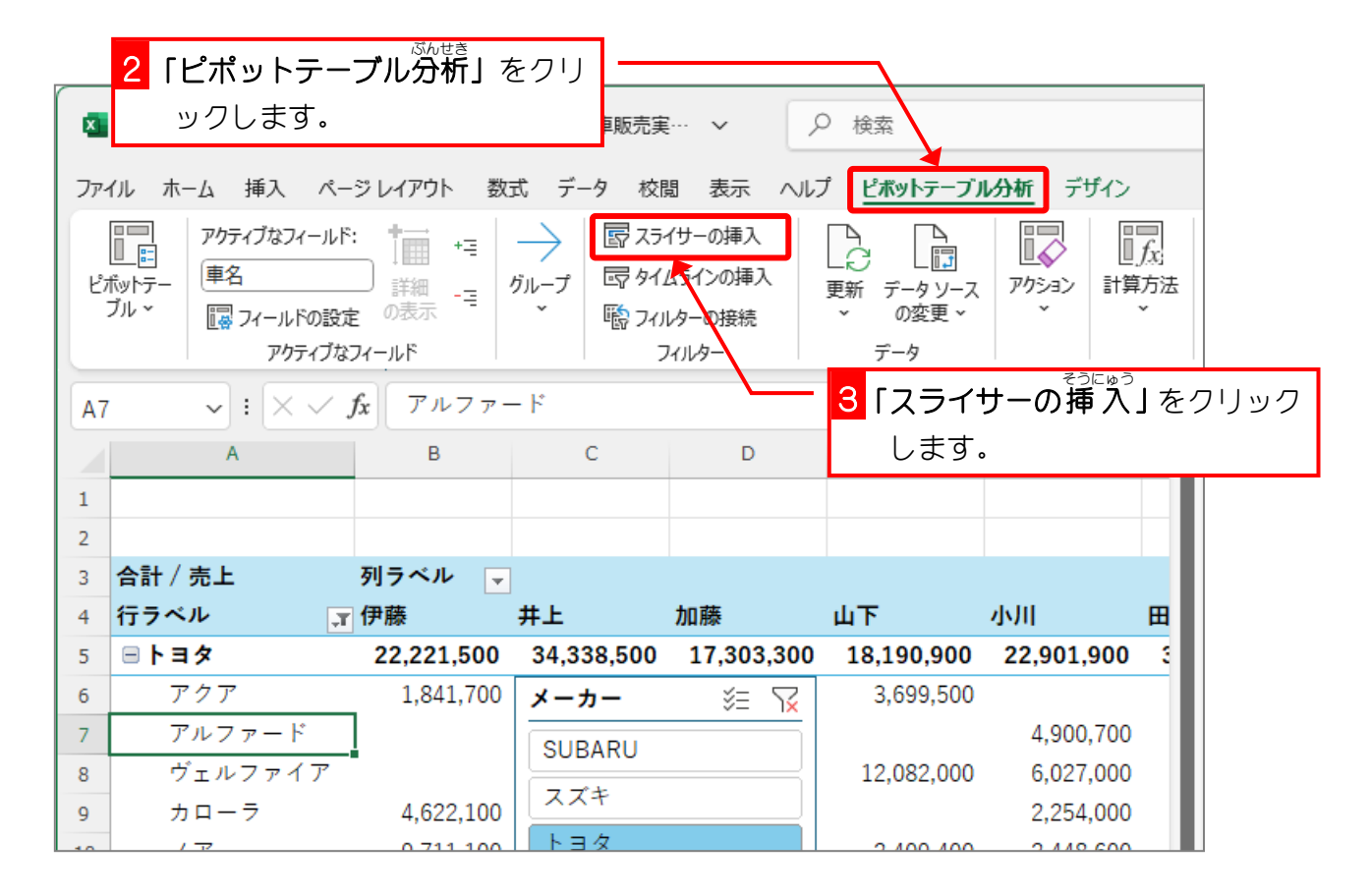

Excel2024 上級 2

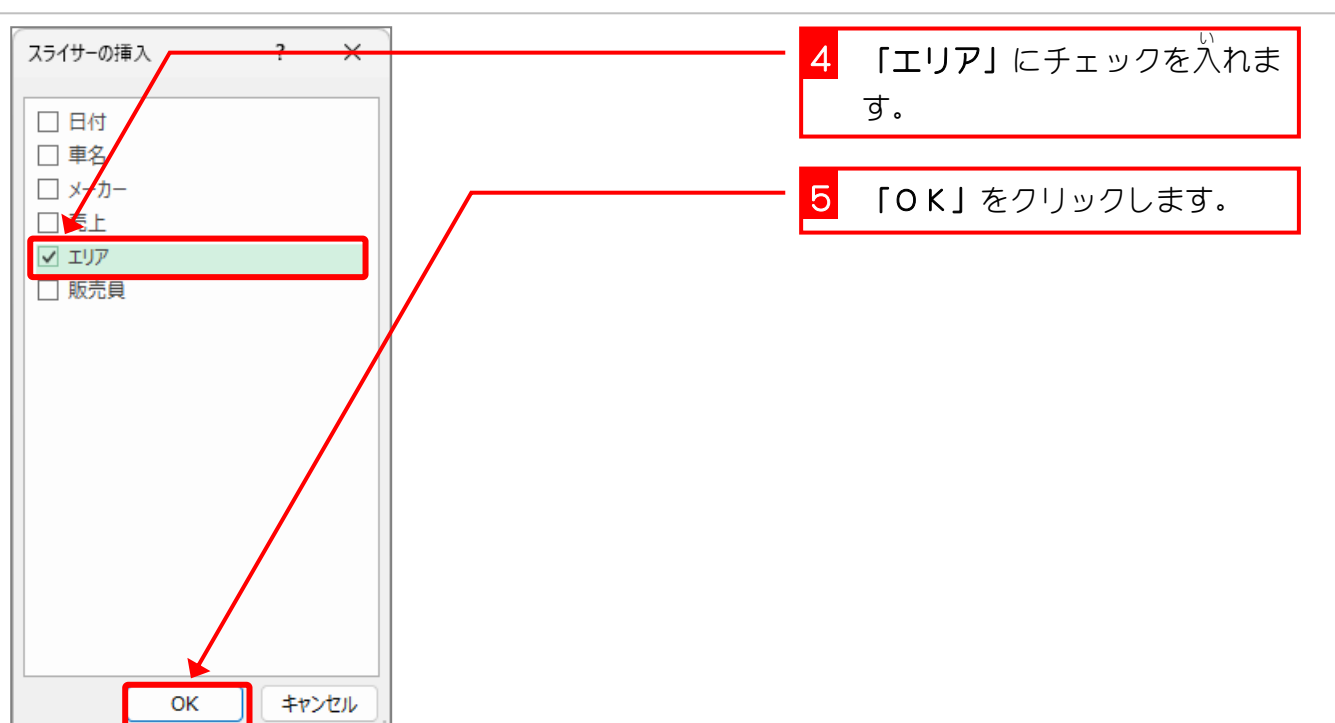

|    | <mark>6</mark> 挿入し | <i>、</i> たスライサ | を移動さ       | 9          | E                   | F          |      |
|----|--------------------|----------------|------------|------------|---------------------|------------|------|
| 1  | せます                | 0              |            |            |                     |            |      |
| 2  |                    |                |            |            |                     |            |      |
| 3  | 合計 / 売上            | 列ラベル 🖵         |            |            |                     |            |      |
| 4  | 行ラベル 📑             | 伊藤             | 井上         | 加藤         | ΨТ                  | 小川         | 田中   |
| 5  | ■ トヨタ              | 22,221,500     | 34,338,500 | 17,303,300 | 3,190,900           | 22,901,900 | 37,4 |
| 6  | アクア                | 1,841,700      | メーカー       | × 🔀        | <u> </u> <u></u>    | _ ≋ 🕅      | ,    |
| 7  | アルファード             |                | SUBARU     |            | 大阪                  |            | 4,   |
| 8  | ヴェルファイア            |                |            |            |                     |            | 12,  |
| 9  | カローラ               | 4,622,100      | ~~+        |            | 東京                  |            | 4,   |
| 10 | ノア                 | 9,711,100      | トヨタ        |            | 福岡                  |            | 2,   |
| 11 | ハリアー               |                | ホンダ        |            | ▲ 名古屋               | ļ          | , 8, |
| 12 | プリウス               |                | 日産         |            |                     |            | 5,   |
| 13 | ヤリス                |                |            |            |                     |            |      |
| 14 | ライズ                | 6,046,600      |            |            |                     |            |      |
| 15 | 目産                 |                |            |            |                     |            | 7,1  |
| 16 | エクストレイル            |                |            |            |                     |            |      |
| 17 | セレナ                |                | 2,595,600  | 2,604,700  | 0- <u>7,826,000</u> | 2,562,700  | 5,   |
| 18 | ノート                |                | 3,868,200  |            |                     | 1,936,200  | 1,   |

## 5. エリアを東京に絞り込みましょう

|    | 1 「東京」をク | フリックしまう    | す。 <u></u> | D          | E                  | F          |      |
|----|----------|------------|------------|------------|--------------------|------------|------|
| 1  |          |            |            |            |                    |            |      |
| 2  |          |            |            |            |                    |            |      |
| 3  | 合計 / 売上  | 列ラベル 🖵     |            |            |                    |            |      |
| 4  | 行ラベル 🧊   | 伊藤         | 井上         | 加藤         | 山下                 | 小川         | 田中   |
| 5  | ■ トヨタ    | 22,221,500 | 34,338,500 | 17,303,300 | 18,190,900         | 22,901,900 | 37,4 |
| 6  | アクア      | 1,841,700  | メーカー       | × 🔀        | エリア                | _ ≋ 🛛      | '    |
| 7  | アルファード   |            | SUBARU     |            | - BE               |            | 4    |
| 8  | ヴェルファイア  |            |            |            |                    |            | 12   |
| 9  | カローラ     | 4,622,100  | XX+        |            | 東京                 |            | 4    |
| 10 | ノア       | 9,711,100  | トヨタ        |            | 福岡                 |            | 2    |
| 11 | ハリアー     |            | ホンダ        |            | ○ 名古屋              | Ļ          | , 8  |
| 12 | プリウス     |            | 日産         |            |                    |            | 5    |
| 13 | ヤリス      |            |            |            |                    |            |      |
| 14 | ライズ      | 6,046,600  |            |            |                    |            |      |
| 15 | ⊟日産      |            |            |            |                    |            | 7,1  |
| 16 | エクストレイル  |            |            |            |                    |            |      |
| 17 | セレナ      |            | 2,595,600  | 2,604,700  | 0 <u>7,826,000</u> | 2,562,700  | 5    |
| 18 | ノート      |            | 3,868,200  |            |                    | 1,936,200  | 1,   |

|    | A       | В          | С          | D          | E     | F    | <sup>とうきょう はんばい</sup><br>東京の販売 |
|----|---------|------------|------------|------------|-------|------|--------------------------------|
| 1  |         |            |            |            |       |      | いん ひょうじ<br>旨だけが表示              |
| 2  |         |            |            |            |       |      | 夏だり方衣が                         |
| 3  | 合計 / 売上 | 列ラベル 🚽     |            |            |       | 4    | 211 <i>4</i> 0/20              |
| 4  | 行ラベル 🧊  | 伊藤         | 鈴木         | 総計         |       |      |                                |
| 5  | ■ トヨタ   | 22,221,500 | 27,378,400 | 49,599,900 |       |      |                                |
| 6  | アクア     | 1,841,700  | メーカー       | ×= 🔽       | 「エリア  | ∛∃ S | 2                              |
| 7  | ヴェルファイア |            | SUBARU     |            | 大阪    |      | ī 📃 👘                          |
| 8  | カローラ    | 4,622,100  | 772        |            |       |      | n l                            |
| 9  | ノア      | 9,711,100  | AAT        |            | **    |      |                                |
| 10 | プリウス    |            | トヨタ        |            | 福尚    |      |                                |
| 11 | ライズ     | 6,046,600  | ホンダ        |            | ♀ 名古屋 |      | <b>0</b>                       |
| 12 | □日産     |            | 日産         |            |       |      |                                |
| 13 | ノート     |            |            |            |       |      |                                |
| 14 | 総計      | 22,221,500 |            |            |       |      |                                |
| 15 |         |            |            |            |       |      |                                |
| 16 |         |            |            |            |       |      |                                |
| 17 |         |            |            |            | 00    |      | -0                             |
| 18 |         |            |            |            |       |      |                                |

6. エリアのスライサーの項目を横に並べましょう

| ■販売実<br>校開      | 1<br>列数を<br>キーを挑   | 「4」に変更<br>。<br>●します。                                                                | U、 <b>「Enter」</b>                 |                                                                                                  |                                     | - 8<br>גאבק                               | ロ X<br>ト ピ共有 -    |
|-----------------|--------------------|-------------------------------------------------------------------------------------|-----------------------------------|--------------------------------------------------------------------------------------------------|-------------------------------------|-------------------------------------------|-------------------|
| ₩<br>- 79       | ν<br>HJIL          | 前面へ移     一 背面へ移     一 背面へ移     一 背面へ移     一    行    一    行    一    行    一    行    一 | 動 · P<br>動 · 阿<br>Nの選択と表示 之<br>配置 | <ul> <li>✓ Ⅲ 列数:</li> <li>✓ □□ 高さ: 0</li> <li>✓ □□ 高さ: 0</li> <li>✓ □□ 福: 0</li> <li></li> </ul> | 4<br>0.71 cm<br>1.6 cm<br>、<br>オックン | ↓<br>二 高さ: 7.41 cm<br>二 幅: 5.08 cm<br>サイズ | * * * * * * * * * |
|                 | D                  | E                                                                                   | F                                 |                                                                                                  | Н                                   | I                                         |                   |
|                 | 総計                 |                                                                                     |                                   |                                                                                                  |                                     |                                           |                   |
| ,400<br>-<br>RU | 49,599,900<br>≋= √ | エリア<br>大阪                                                                           | ×= \x                             |                                                                                                  |                                     |                                           |                   |
|                 |                    | 福岡                                                                                  |                                   |                                                                                                  |                                     |                                           |                   |

|    | A       | В          | С          | D          | E          | F こうもく 項目ア |
|----|---------|------------|------------|------------|------------|------------|
| 1  |         |            |            |            |            | できまし       |
| 2  |         |            |            |            |            |            |
| 3  | 合計 / 売上 | 列ラベル 🚽     |            |            |            |            |
| 4  | 行ラベル 🔉  | 「伊藤        | 鈴木         | 総計         |            |            |
| 5  | ■ トヨタ   | 22,221,500 | 27,378,400 | 49,599,900 |            | 0          |
| 6  | アクア     | 1,841,700  | メーカー       | ×= 🔽       | <u>דוד</u> | %≡ 🔽 🛛     |
| 7  | ヴェルファイア |            | SUBARU     |            |            |            |
| 8  | カローラ    | 4,622,100  | 77*        |            |            |            |
| 9  | ノア      | 9,711,100  | XX7        |            |            |            |
| 10 | プリウス    |            | トヨタ        |            |            |            |
| 11 | ライズ     | 6,046,600  | ホンダ        |            | þ          | 4          |
| 12 | □日産     |            | 日産         |            |            |            |
| 13 | ノート     |            |            |            |            |            |
| 14 | 総計      | 22,221,500 |            |            |            |            |
| 15 |         |            |            |            |            |            |
| 16 |         |            |            |            |            |            |
| 17 |         |            |            |            | o <u> </u> | 0          |
| 18 |         |            |            |            |            |            |

- 80 -